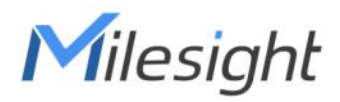

# Milesight AloT Inference Platform

User Guide

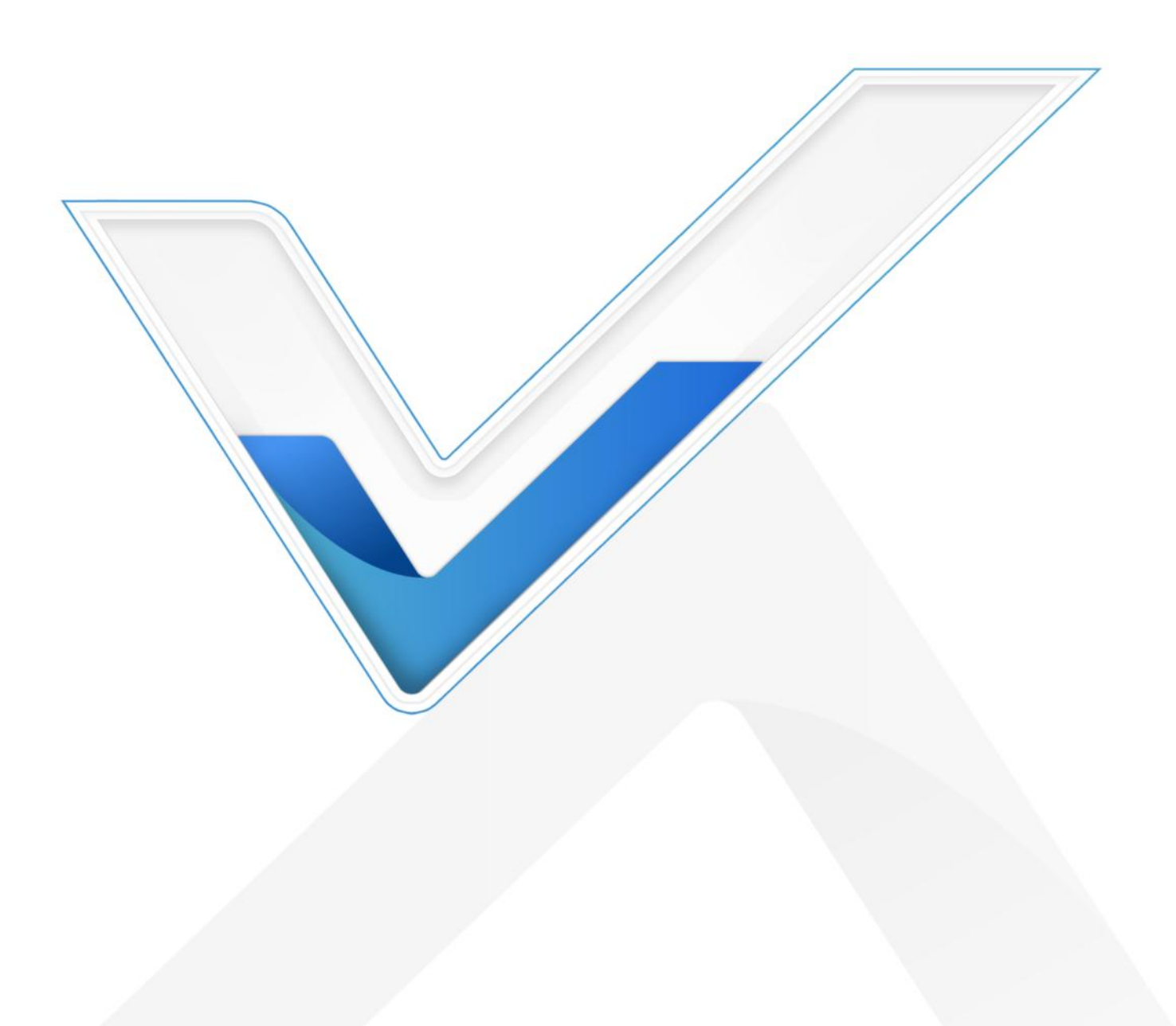

### Readers

This guide is intended for the following users:

- Distributors
- Network Planners
- On-site technical support and maintenance personnel
- Network administrators responsible for network configuration and maintenance

#### Copyright © 2011-2023 Milesight. All rights reserved.

All information in this guide is protected by copyright law. Whereby, no organization or individual shall copy or reproduce the whole or part of this user guide by any means without written authorization from Xiamen Milesight IoT Co., Ltd.

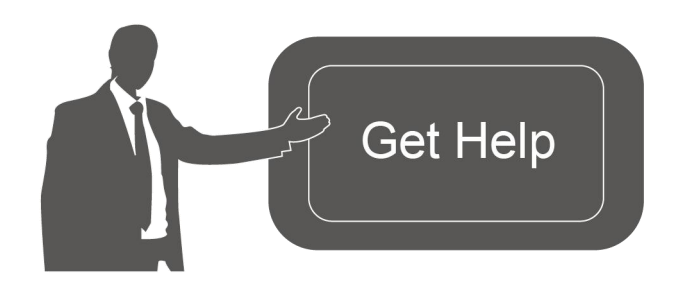

For assistance, please contact Milesight technical support: Email: iot.support@milesight.com Support Portal: support.milesight-iot.com Tel: 86-592-5085280 Fax: 86-592-5023065 Address: Building C09, Software Park Phase III, Xiamen 361024, China

#### **Revision History**

| Date          | Doc Version | Description     |
|---------------|-------------|-----------------|
| July 20, 2023 | V 1.0       | Initial version |

# Contents

| 1. Product Introduction  | . 4 |
|--------------------------|-----|
| 1.1 Overview             | 4   |
| 1.2 Recommended System   | .4  |
| Hardware                 | . 4 |
| Software                 | 4   |
| 2. Installation          | . 4 |
| 2.1 Requirement          | 4   |
| 2.2 Compose Installation | . 5 |
| 3. Operation Guide       | 7   |

# 1. Product Introduction

## 1.1 Overview

Milesight

Milesight AIoT Inference Platform, based on Triton inference server, provides an intelligent AI solution to recognize the data from Milesight sensing cameras.

| 8              | MQTT     MQTT     MQTT     HTTP Push Image |                                 |
|----------------|--------------------------------------------|---------------------------------|
| Sensing Camera | Milesight AIoT Sensing Platform Mi         | lesight AloT Inference Platform |

# 1.2 Recommended System

# Hardware

For 1 to 300 devices

• RAM: 4 GB

For 300 to 500 devices

• RAM: 8 GB

# Software

Operating System:

- Ubuntu Kinetic 22.10
- Ubuntu Jammy 22.04 (LTS)
- Ubuntu Focal 20.04 (LTS)
- Ubuntu Bionic 18.04 (LTS)

# 2. Installation

# 2.1 Requirement

- Milesight AloT Inference Platform Image Package
- WinSCP
- Putty (or other SSH tool)
- Install Docker: <u>for Ubuntu</u>

## 2.2 Compose Installation

1. Download Milesight AloT Inference platform image package from Milesight website and import it to local path of system via WinSCP or other tools.

- 2. Navigate to the path of image package.
- 3. Push image to docker.

#### sudo -i

Milesight

docker load < msiotinferenceplatform-min-1.0.tar

#### 4. Create docker compose file:

nano docker-compose.yml

Add the following lines to the yml file:

```
version: '3.0'
services:
msinfer:
image: ms-inference-server-min:1.0
shm_size: '1gb'
ports:
- "5221:8080"
volumes:
- /var/ms-inference-server:/ms-inference-server
command: infer_daemon
```

Parameter introduction:

- 5221:8080 connect local port 5221 to exposed internal HTTP port 8080, internal port 8080 is not allowed to be changed, or the platform may not work well
- /var/ms-inference-server:/ms-inference-server mounts the host's dir /var/ms-inference-server to platform logs directory
- msinfer friendly local name of this machine
- image: ms-inference-server-min:1.0 image name

**Note:** if you already has created a compose file, please copy the contents "msinfer....infer\_daemon" to the same compose file.

```
ersion: '3.0'
services:
 mysp:
   restart: always
   image: "msaiotsensingplatform:1.0.1.0-a4"
   ports:
     - "5220:9090"
     - "1883:1883"
     - "7070:7070"
     - "5683-5688:5683-5688/udp"
   environment:
     TB QUEUE TYPE: in-memory
     CASSANDRA_URL: localhost:9042
     CASSANDRA_KEYSPACE_NAME: msaiotsensingplatform
   volumes:
      - /var/mysp-data:/data
     - /var/mysp-logs:/var/log/msaiotsensingplatform
 msinfer:
   image: ms-inference-server-min:1.0
   shm size: 'lgb'
   ports:
   volumes:
      - /var/ms-inference-server:/ms-inference-server
   command: infer_daemon
```

5. Set the terminal in the directory which contains the docker-compose.yml file and execute the following commands to up this docker compose directly:

docker compose up -d

It will take about 1 minute to complete the installation and start the program.

Note: Docker Compose as docker-compose (with a hyphen) is deprecated. It is recommended to use Docker Compose V2 instead. If you still rely on docker compose as standalone here is the list of the above commands:

docker-compose up -d

6. After installation, type <a href="http://fyour-host-ip">http://fyour-host-ip</a> in your browser to visit the page.

| Milesight             | System Se   | ttings > Data Interfaces |              |  |
|-----------------------|-------------|--------------------------|--------------|--|
| 🔅 System Settings 🛛 🗠 | -           |                          |              |  |
| Data Interfaces       | Host *      | example.com              |              |  |
| Analysis API          | MOTTON      |                          | 2            |  |
|                       | MGTIPOR     | 1003                     | Disconnected |  |
|                       | HTTP Port * | 5220                     | Disconnected |  |
|                       | User Name   |                          |              |  |
|                       | Password    |                          |              |  |
|                       |             | Save                     |              |  |
|                       |             |                          |              |  |
|                       |             |                          |              |  |
|                       |             |                          |              |  |
|                       |             |                          |              |  |
|                       |             |                          |              |  |
|                       |             |                          |              |  |
|                       |             |                          |              |  |
|                       |             |                          |              |  |
|                       |             |                          |              |  |

7. In case of any issue you can examine service logs for errors. For example, you can check platform logs by executing the following command:

docker compose logs -f msinfer

To stop the Milesight AIoT Inference platform:

docker compose stop msinfer

To start the Milesight AIoT Inference platform:

docker compose start msinfer

Note: Docker Compose as docker-compose (with a hyphen) is deprecated. It is recommended to use Docker Compose V2 instead. If you still rely on docker compose as standalone here is the list of the above commands:

docker-compose logs -f msinfer docker-compose stop msinfer docker-compose start msinfer

## 3. Operation Guide

## **AIoT Sensing Platform Configuration**

Step 1: Ensure that the device has been added and objects has been created on Milesight AloT
Sensing Platform. For more details please refer to *AloT Sensing Platform User Guide*.
Step 2: Go to System Settings > Recipients page, click "+" to add a new recipient.

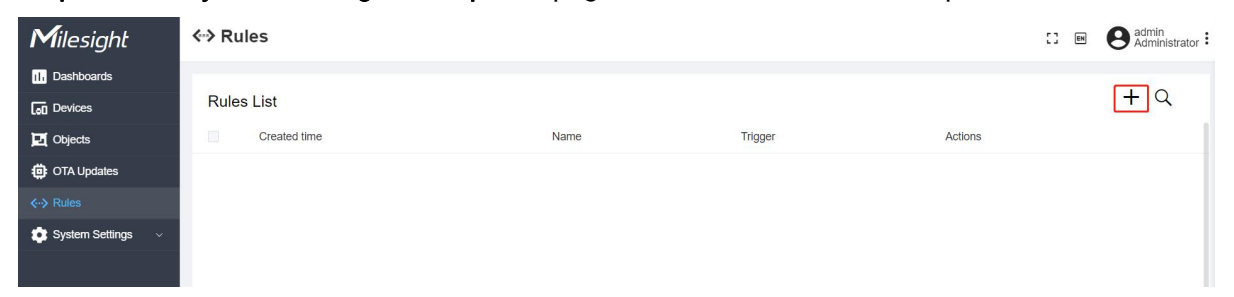

Set the recipient information as below:

- Name: user-defined
- Transmission protocol: HTTP Post
- URL: API URL of Milesight AloT Inference platform depending on meter type, the "IP:PORT" should be replaced as real IP and port of Milesight AloT Inference platform.
- Username/Password: leave blank

| Picture Analysis         Transmission protocol         HTTP Post         URL *         http://192.168.45.33:5521/api/v1/models/digital_meter/infer         User name         Password |      |
|----------------------------------------------------------------------------------------------------|------|
| Transmission protocol<br>HTTP Post<br>URL *<br>http://192.168.45.33:5521/api/v1/models/digital_meter/infer<br>User name<br>Password                                                   |      |
| HTTP Post URL * http://192.168.45.33:5521/api/v1/models/digital_meter/infer User name Password                                                                                        |      |
| URL *  http://192.168.45.33:5521/api/v1/models/digital_meter/infer  User name  Password                                                                                               |      |
| http://192.168.45.33:5521/api/v1/models/digital_meter/infer         User name         Password                                                                                        |      |
| User name Password                                                                                                    |      |
| Password                                                                                                    |      |
| Password                                                                                                    |      |
|                                                                                                    |      |
|                                                                                                    |      |
|                                                                                                    |      |
| Cancel                                                                                                    | Save |
|                                                                                                    |      |
| System Settings > Analysis API                                                                                                    |      |
| APIs                                                                                                    |      |
| Algorithm type URL Sample Description                                                                                                    |      |

#### Step 3: Go to Rules page, click "+" to add a new rule.

| <b>M</b> ilesight             | <⇔ Rules     |      |         | 13      | Administrator |
|-------------------------------|--------------|------|---------|---------|---------------|
| II. Dashboards                |              |      |         |         |               |
| Devices                       | Rules List   |      |         |         | + Q           |
| Dbjects                       | Created time | Name | Trigger | Actions |               |
| OTA Updates                   |              |      |         |         |               |
| <b>∢</b> ·· <b>&gt;</b> Rules |              |      |         |         |               |
| 💿 System Settings 🗸 🗸         |              |      |         |         |               |
|                               |              |      |         |         |               |

Set the rule information as below:

- Name: user-defined
- Trigger: Once data received
- Source sensing objects: the data needs to be recognized
- Recipients: Milesight AloT Inference platform

| Add a new rule         |        | ×         |
|------------------------|--------|-----------|
| Name *                 |        |           |
| Push Analysis          |        | $\otimes$ |
| Trigger                |        |           |
| Once data received     |        | ×         |
| Source sensing objects |        |           |
| C02 ×                  |        |           |
| Actions                |        |           |
| Send to recipients     |        |           |
| Recipients *           |        |           |
| Picture Analysis ×     |        |           |
|                        |        |           |
|                        | Cancel | Save      |

## **AIoT Inference Platform Configuration**

Add the server information to return the recognized results:

- Host: IP address or domain of Milesight AIoT Sensing platform
- MQTT Port: keep this parameter by default
- HTTP Port: HTTP port of Milesight AloT Sensing platform, it is 5220 by default
- User Name: username of Milesight AloT Sensing platform
- Password: password of Milesight AloT Sensing platform

| Milesight             | System Se   | ttings > Data Interfaces |              |
|-----------------------|-------------|--------------------------|--------------|
| 🔅 System Settings 🛛 🗠 |             |                          |              |
|                       | Host *      | 192.168.45.33            |              |
| Analysis API          |             |                          |              |
|                       | MQTT Port * | 1883                     | Disconnected |
|                       | HTTP Port * | 5220                     | Connected    |
|                       | User Name   | admin                    |              |
|                       | Password    | ······ Ø                 |              |
|                       |             | Save                     |              |

**Note:** if both platforms are installed to the same server and use a same public IP address, please find the correct platform IP addresses and ports via below steps:

- 1. Type "docker ps" to search for docker ID of both platforms.
- 2. Search for docker IP addresses of both platforms via below command, "<container ID>"

9

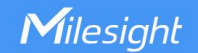

should be replaced as a real container ID.

docker inspect -f '{{range .NetworkSettings.Networks}}{{.IPAddress}}{{end}}' <Container ID>

Take below example, AIoT Sensing platform docker IP address is 172.18.0.3, AIoT Inference platform docker IP address is 172.18.0.2.

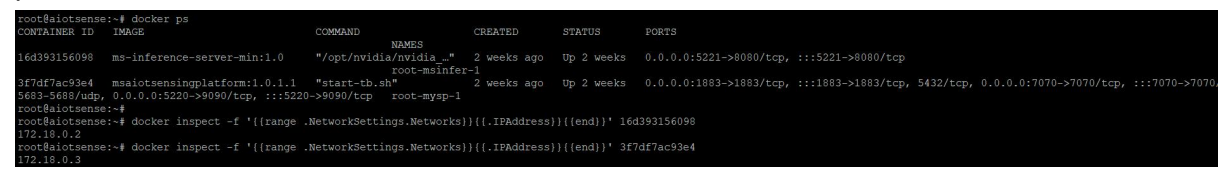

3. Check internal HTTP ports of both platforms from docker compose file:

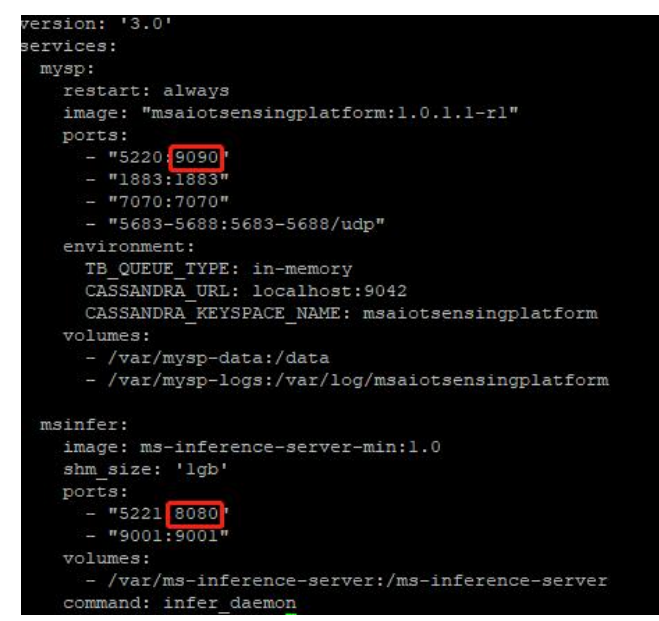

4. Use docker IP address + internal HTTP port when setting up connections of both platforms.

| picture analysis1<br>Recipient details                   | ×    |
|----------------------------------------------------------|------|
| Name *                                                   |      |
| picture analysis1                                        |      |
| Transmission protocol                                    |      |
| HTTP Post                                                | ~    |
| URL*                                                     |      |
| http://172.18.0.2:8080/api/v1/models/digital_meter/infer |      |
| User name                                                |      |
| 1                                                        |      |
| Password                                                 |      |
|                                                          | -    |
|                                                          | Save |

| Host *      | 172.18.0.3 |      |              |
|-------------|------------|------|--------------|
| MQTT Port * | 1883       |      | Disconnected |
| HTTP Port * | 9090       |      | Connected    |
| User Name   | admin      |      |              |
| Password    |            | ø    |              |
|             |            | Save |              |

# **Check Recognition Results**

Step 3: Go to Objects page, click the button on the right of object item to check the results.

| Milesight                                                  | Dijects                         |                                                                   | C 🛛 🛛 admin<br>Administrator |
|------------------------------------------------------------|---------------------------------|-------------------------------------------------------------------|------------------------------|
| 1. Dashboards                                              | Sensing objects list            |                                                                   | + Q                          |
| 🗾 Objects                                                  | Created time Name               | Sensing channels                                                  |                              |
| OTA Updates                                                | 2023-07-18 20:46:34 Humidity    | Sensing Camera/HU 2023-07-18 21:00:05                             | Ē                            |
| ↔ Rules System Settings ∨                                  | 2023-07-18 20:46:26 Temperature | Sensing Camera/te 2023-07-18 21:00:05                             | <b>?</b>                     |
|                                                            | 2023-07-18 20:45:53 CO2         | Sensing Camera/CO2 2023-07-18 21:00:05                            | <b>.</b>                     |
|                                                            |                                 |                                                                   |                              |
| Milesight                                                  | D Objects                       |                                                                   | C  e  e  admin Administrator |
| II Dashboards                                              | Sensing objects list            | time<br>Sensing object details                                    | ×                            |
| Dijects                                                    | 2023-07-24 19:41:48 BQ          | Details Sensing Data                                              |                              |
| <ul> <li>⊕ OTA Updates</li> <li>&lt;-&gt; Rules</li> </ul> |                                 | Sensing channel Time range                                        |                              |
| 🔹 System Settings 🗸 🗸                                      | 2023-07-24 19:31:07 Test        | Sensing Camera/CO2 v © 2023-07-19 00:00:00 To 2023-08-21 00:00:00 | Search                       |
|                                                            |                                 | 2023-07-24 20:17:18 ("CO2":1185)                                  |                              |
|                                                            | 2023-07-18 20:46:34 image       | 2023-07-20 14:42:35 (°CO2°:956)                                   | 8                            |
|                                                            |                                 | 2023-07-20 14:34:30 (*CO2*:1109)                                  | 8                            |
|                                                            | 2023-07-18 20:46:26 time        | 2023-07-20 14:05:40 {"CO2":1278}                                  |                              |
|                                                            |                                 | 2023-07-20 11:18:31 ("CO2":1280)                                  |                              |
|                                                            | 2023-07-18 20:45:53 dev detail  | 2023-07-19 17:57:39 (*CO2*:)                                      |                              |
|                                                            |                                 | 2023-07-19 17:56:02 {"CO2":1178}                                  |                              |
| 9                                                          |                                 |                                                                   |                              |

If the value is unrecognized or error, click the button beside the value to manually type the data and click **Artificial recognize**.

11

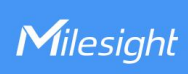

| 002    |  |  |
|--------|--|--|
| 902ppm |  |  |
|        |  |  |

-END-